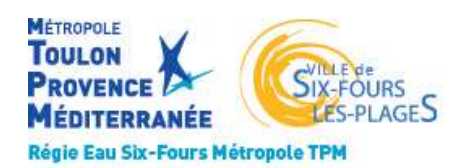

Agence en ligne

## **REGIE EAU SIX FOURS METROPOLE TPM**

Pour accéder à l'agence en ligne, taper dans la barre d'adresse de votre navigateur (de préférence Google chrome) l'adresse <u>https://regiesdeseaux.metropoletpm.fr</u>

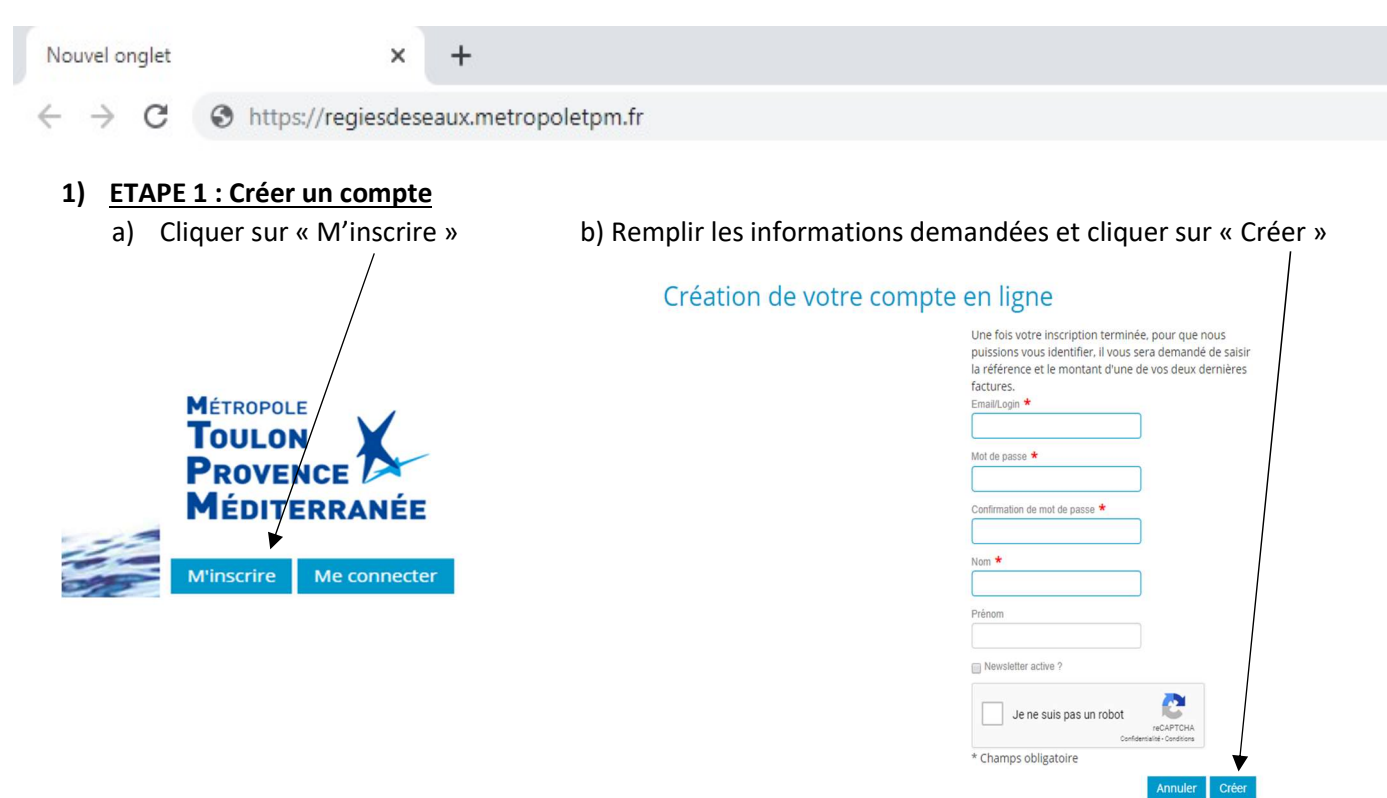

Un mél vous sera envoyé par l'adresse noreply-regie-eau@metropoletpm.fr sur votre boite mél. Il faudra alors cliquer sur le lien indiqué dans ce dernier.

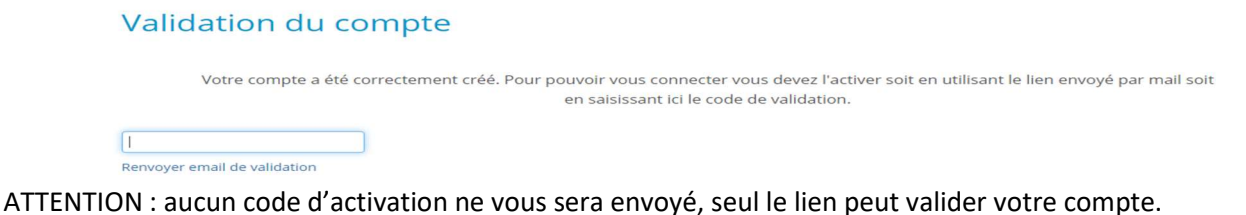

## 2) ETAPE 2 : Rattacher votre abonnement

Saisir votre numéro de facture ainsi que son montant puis cliquer sur rattacher.

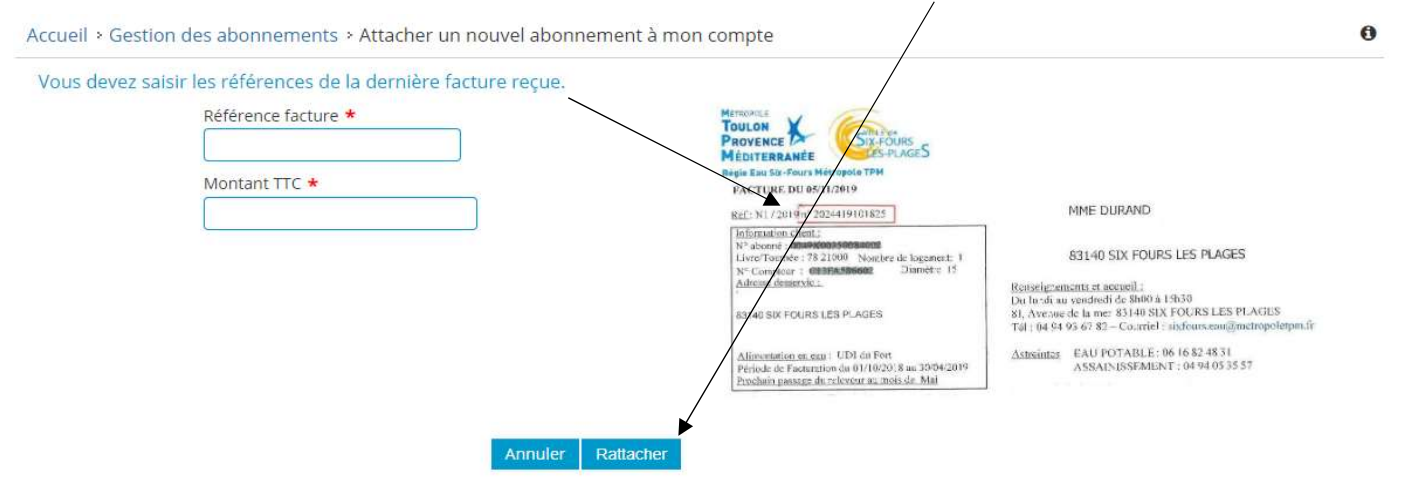

## Une fois sur cet écran cliquer sur Facture(s) :

| Abonnement                                         | a F | Abonnemer                                                                 | nt                                      |                                         |   |
|----------------------------------------------------|-----|---------------------------------------------------------------------------|-----------------------------------------|-----------------------------------------|---|
| Client :                                           |     | Informations                                                              | contractuelles                          |                                         |   |
| Payeur :                                           |     | Référence de l'al<br>Date début :<br>Date prochaine f<br>Point(s) d'insta | connement :<br>facture :<br>allation(s) |                                         |   |
|                                                    |     | Référence                                                                 | Adresse                                 | Profil de facturation                   |   |
| Date prochaine facture :                           |     |                                                                           |                                         | Eau Potable sans<br>Assainissement (SF) | ( |
| Facture(s)                                         | Q   | -                                                                         |                                         |                                         |   |
| dernière le 05/11/2019<br>montant TTC €            |     | Vos coordon                                                               | nées                                    | -                                       |   |
| Equipement(s)                                      | Q   |                                                                           |                                         |                                         |   |
| Compteur :<br>Type de fluide : Point de comptage e | eau |                                                                           |                                         |                                         |   |
|                                                    |     |                                                                           |                                         |                                         |   |

## 3) ETAPE 3 : Payer votre facture

| Abonnement                                           | Q      | Factures de l'abonnement                                                                                          |
|------------------------------------------------------|--------|----------------------------------------------------------------------------------------------------|
| Client :                                             |        | Factures et prélévements                                                                                          |
|                                                      |        | Factures                                                                                                    |
| Payeur :                                             |        | $\begin{array}{cccc} & & & & \\ & & & & \\ Référence & & Date & & \\ & & HT \ \ \ \ \ \ \ \ \ \ \ \ \ \ \ \ \ \ $ |
|                                                      |        | (C) 0332019101683 05/11/2019 A Q (C) régler                                                                       |
| Date prochaine facture :                             |        |                                                                                                    |
| Facture(s)                                           | Q      |                                                                                                    |
| dernière le 05/11/2019<br>montant TTC €              |        |                                                                                                    |
| Equipement(s)                                        | Q      |                                                                                                    |
| Compteur :<br>Type de fluide : Point de comptage eau |        | Affichage de l'élément 1 à 6 sur 6 éléments → Précédent 1 Suivant →                                               |
| Accèder à la synthèse co                             | mplète |                                                                                                    |

Vous arrivez sur le site de paiement en ligne PAYFIP, cliquer sur « Payer par carte bancaire » et suivez les différentes étapes.

| Libert - Egile - Provent<br>REPUBLIQUE FRANÇAMI | La solution de palement de la Direction Générale des Finances Publiques |
|-------------------------------------------------|-------------------------------------------------------------------------|
| <u>&gt; Participer à une (</u>                  | quète de satisfaction                                                   |
|                                                 | Informations sur la dette                                               |
|                                                 | Référence de la dette :<br>Montant :<br>Adresse électronique :          |
|                                                 | Choix du mode de paiement                                               |
|                                                 | Payer par carte bancaire                                                |
|                                                 | Annuler                                                                 |